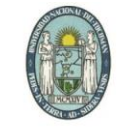

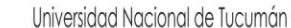

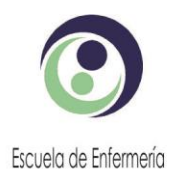

General Paz 884 - C.P. 4000 - San Miguel de Tucumán - (0381) 4205807- E\_mail: direccion@eue.unt.edu.ar

## Instructivo para acceder al Campus Virtual de la Escuela de Enfermería

Para acceder al Campus Virtual debe seguir estos pasos:

- 1. Acceder a página Web de la Escuela de Enfermería: <u>http://www.eue.unt.edu.ar/</u>
- 2. Desplegar donde dice Servicios On Line y seleccionar Campus Virtual (hacer click)

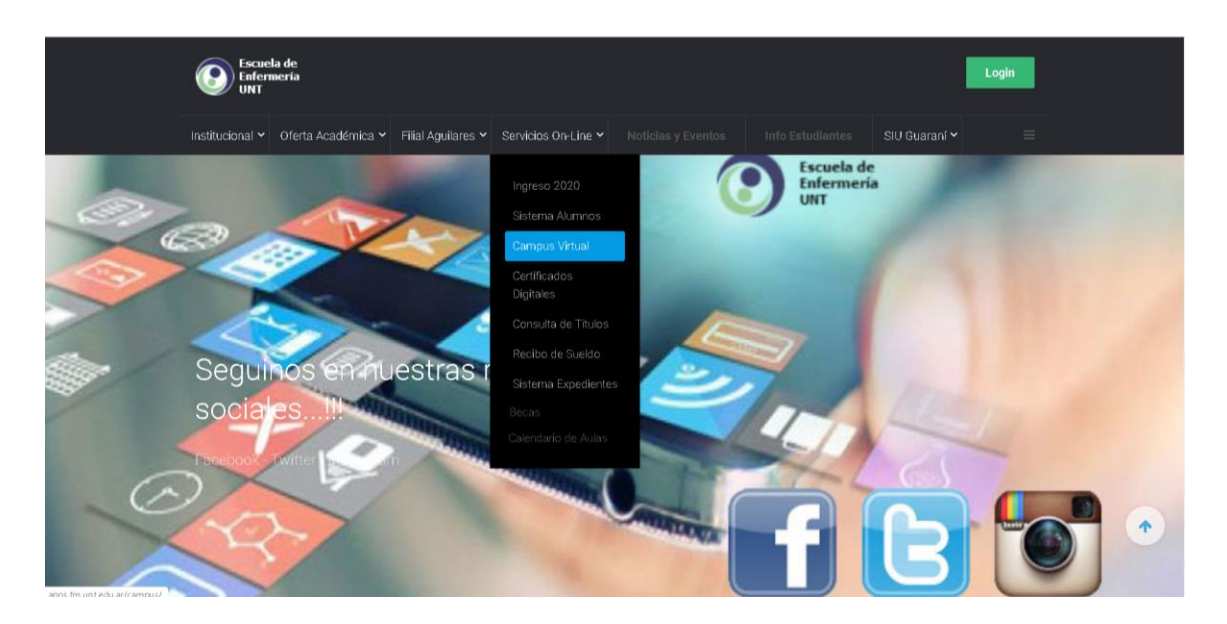

3. Acceder con su nombre de usuario y contraseña (el utilizado en el sistema de alumnos). Hacer clic en acceder.

|                                                                       |                                      |                                                                                                    |                                                            | Usted no se ha identificado.  |  |  |
|-----------------------------------------------------------------------|--------------------------------------|----------------------------------------------------------------------------------------------------|------------------------------------------------------------|-------------------------------|--|--|
|                                                                       |                                      |                                                                                                    | Web FM                                                     | Web Alumnos Webmail           |  |  |
|                                                                       |                                      |                                                                                                    |                                                            |                               |  |  |
| A                                                                     | Acceda a su cuenta                   |                                                                                                    |                                                            |                               |  |  |
| N                                                                     | ombre de usuario                     | Contraseña                                                                                                    |                                                            |                               |  |  |
|                                                                       | Nombre de usuario                    | Contraseña 🔒                                                                                                    |                                                            |                               |  |  |
|                                                                       | ACCEDER                              |                                                                                                    |                                                            |                               |  |  |
|                                                                       |                                      |                                                                                                    |                                                            |                               |  |  |
| ان ا                                                                  | Jivido su nombre de usuario o contra | <u>sena?</u> Recordar nombre de usuario                                                                         |                                                            |                               |  |  |
|                                                                       |                                      |                                                                                                    |                                                            |                               |  |  |
| FACULTAD DE MEDICINA<br>INNUMERIA INCOME SI TICOMIN<br>CAMPUS VIRTUAL | Enlaces rápidos                      | Siganos                                                                                                    | Con                                                        | tacto                         |  |  |
| Promoviendo Educación Médica de<br>calidad en el Siglo XXI            | Informacion general                  | <b>f</b> Facebook                                                                                               | Lamadrid 875, San Miguel de Tucumán,<br>Tucumán, Arcentina |                               |  |  |
|                                                                       | Admision<br>Posorado                 | Twitter                                                                                                    | 🛄 Telé<br>🔤 E-I                                            | ifono: +543816454619<br>mail: |  |  |
|                                                                       | Soniaios                             | tin and the second second second second second second second second second second second second second second s | campu                                                      | isvirtual@fm.unt.edu.ar       |  |  |

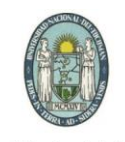

Universidad Nacional de Tucumán

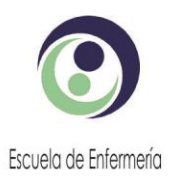

General Paz 884 - C.P. 4000 - San Miguel de Tucumán - (0381) 4205807- E\_mail: direccion@eue.unt.edu.ar

## En la parte superior derecha aparecerá su nombre y apellido

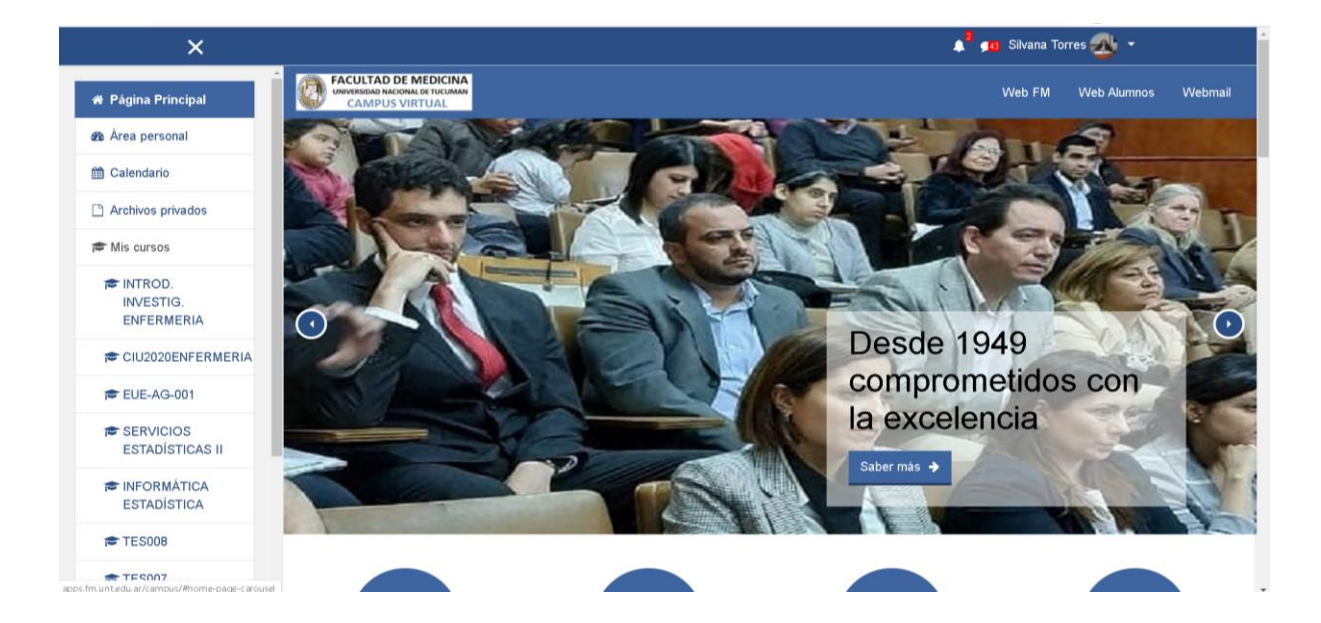

4. Buscar en cursos: Escuela de Enfermería o Enfermería Aguilares (**de acuerdo a la Sede que pertenezca**)

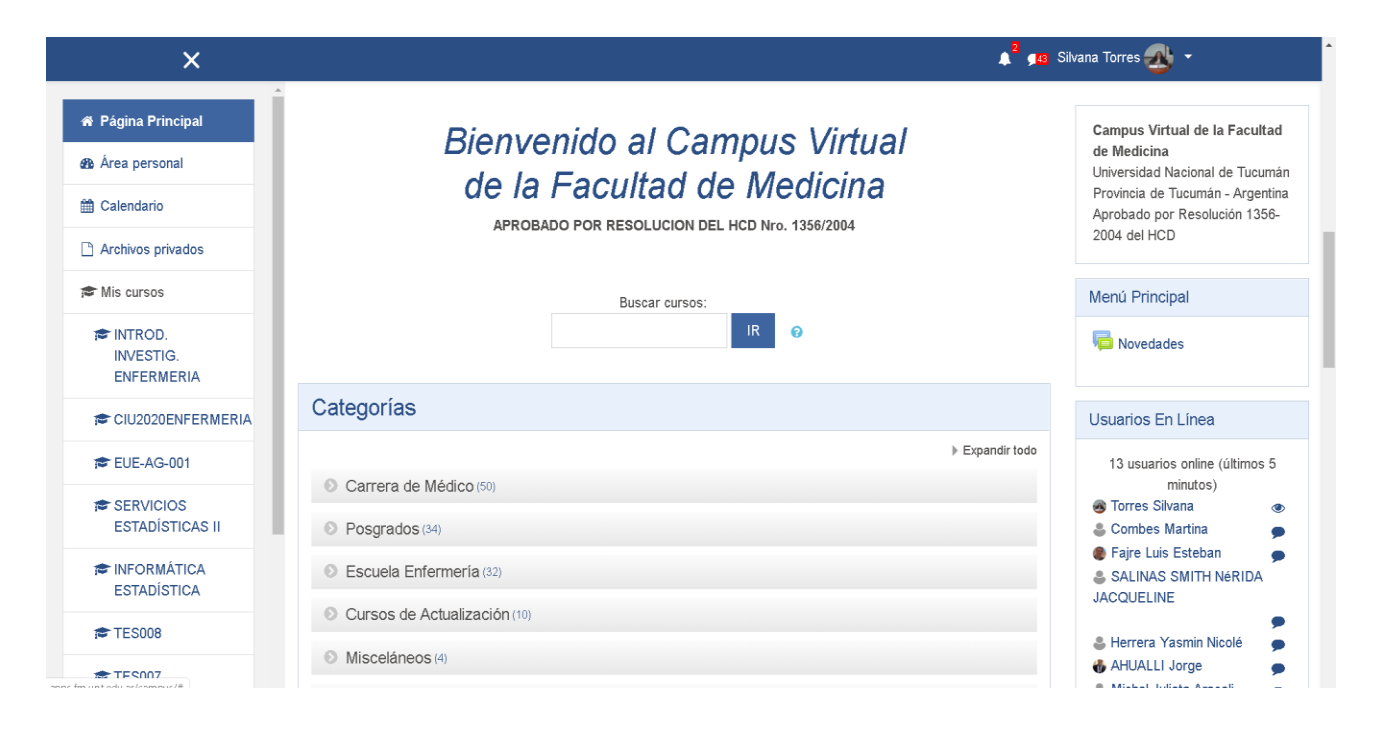

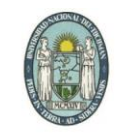

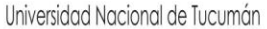

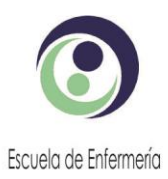

General Paz 884 - C.P. 4000 - San Miguel de Tucumán - (0381) 4205807- E\_mail: direccion@eue.unt.edu.ar

## Seleccionar la materia a Cursar

| ×                                    | 🜲 💁 Silvana Torres <sub></sub> 💌                                                            |         |
|--------------------------------------|---------------------------------------------------------------------------------------------|---------|
| 🕷 Página Principal                   | FACULTAD DE MEDICINA<br>UNIVERSI NOLIMALI IN TRUMAN<br>CAMPUS VIRTUAL<br>Web FM Web Alumnos | Webmail |
| 🌆 Área personal                      |                                                                                             |         |
| 🛗 Calendario                         | FMCV: El Campus Virtual de la Facultad de Medicina                                          |         |
| Archivos privados                    | Página Principal / Cursos / Escuela Enfermería                                              |         |
| 🗯 Mis cursos                         |                                                                                             |         |
| ☞ INTROD.<br>INVESTIG.<br>ENFERMERIA | Categorias: Escuela Enfermeria +<br>Buscar cursos: IR ø                                     | ₽.~     |
| CIU2020ENFERMERIA                    |                                                                                             |         |
| 100 EUE-AG-001                       |                                                                                             |         |
| SERVICIOS<br>ESTADÍSTICAS II         | Introducción a la Administración en Enfermería                                              | i       |
| # INFORMÁTICA                        | Psicología Social y del Desarrollo                                                          | i       |
| ESTADÍSTICA                          | Farmacologia II - Plan 2017                                                                 | e i     |
| 🗢 TES008                             | Di Entranologia I. Dian 2017                                                                | 0.1     |
| # TES007                             | v raimacologia i - rian 2017                                                                | ~ 1     |

- 5. Se le solicitará la clave de matriculación en la materia por única vez. La clave de matriculación sera informada por el docente o estará disponible al seleccionar la materia a cursar.
- 6. Ingresará al Campus de la Materia

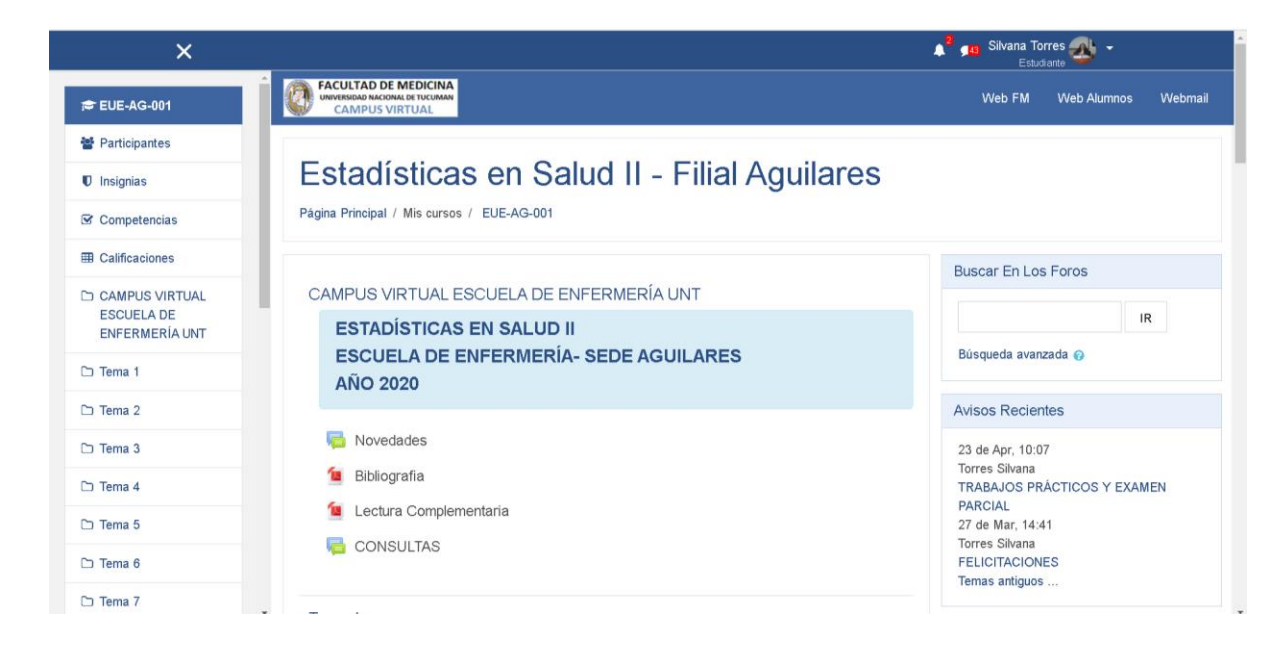

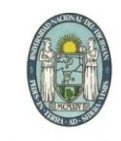

Universidad Nacional de Tucumán

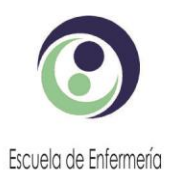

General Paz 884 - C.P. 4000 - San Miguel de Tucumán - (0381) 4205807- E\_mail: direccion@eue.unt.edu.ar

En el Campus Virtual podrá acceder a:

- Bibliografía
- Foro de Novedades: para informar novedades de la materia
- Foro de Consultas: en el mismo podrán hacer todas las consultas necesarias para desarrollar los trabajos prácticos de la materia. Todos los alumnos podrán ver las preguntas y respuestas
- Clases
- Enlaces para asistir a clases virtuales
- Trabajos Prácticos